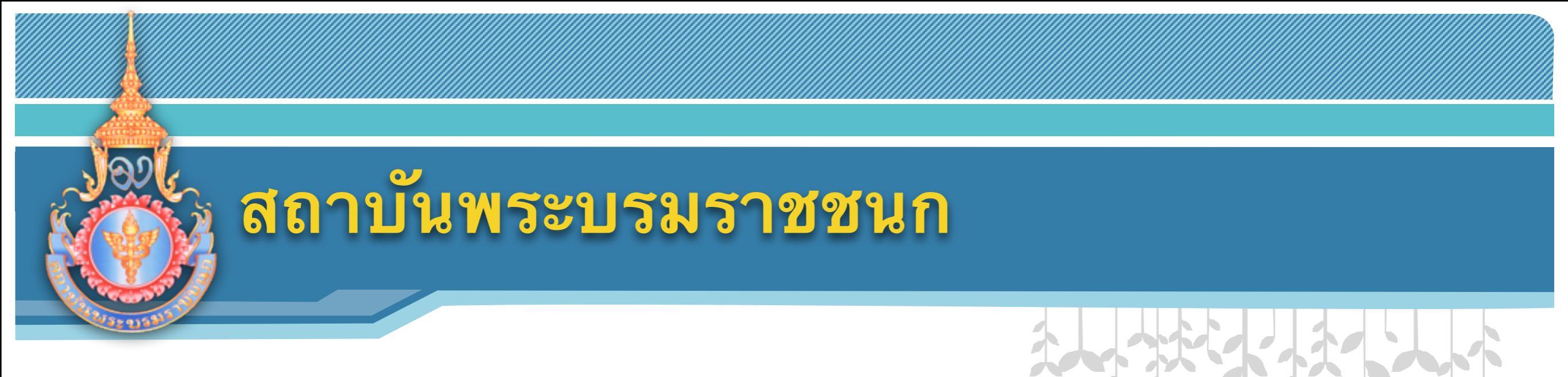

### ระบบบริหารจัดการ การเรียนการสอนออนไลน์

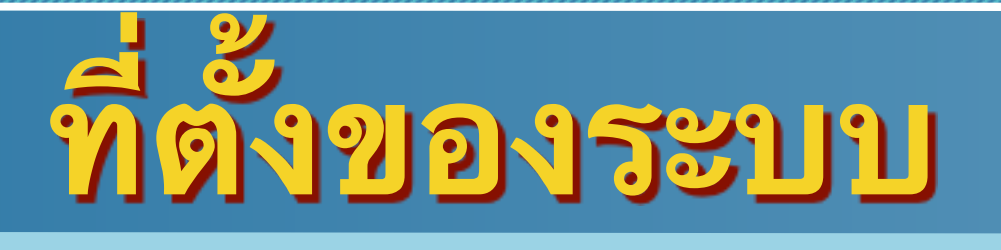

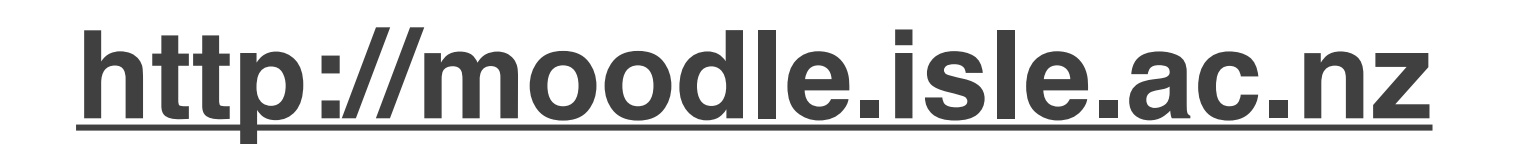

#### **Managed Virtual Learning Environment**

คุณยังไม่ได้เข้าสู่ระบบค่ะ (เข้าสู่ระบบ)

Thai (th)

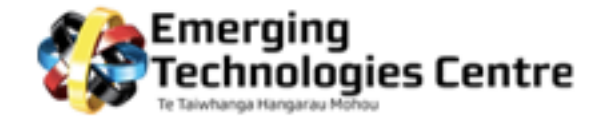

This demonstrator is designed to help tutors become familiar with a range of ICT tools used in "e-Learning". The site has been created around 3 spaces:

1. Educator Space: In this space tutors will be provided access to a range of self-paced "tips and tricks" learning activities.

 Demonstrator Space: In this space tutors will be provided with a demonstrator site. They will use this site to safely explore the full functionalities of emerging technologies.

3. Exemplar Space: In this space "Best Practice" case studies in the use of ICT in teaching and learning will be highlighted.

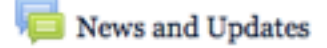

| เข้าสู่ระบบ 🗉     |     |
|-------------------|-----|
| ชื่อผู้ใช้        |     |
|                   | 4   |
| รทัสผ่าน          | - 1 |
|                   | -   |
| Remember username |     |
| เข้าสู่ระบบ       |     |
| สมัครเป็นสมาชิก   |     |
| วทสผานทาย :       | _   |
| 🖸 SHARE 📲 🕊 🖂 🔔   |     |

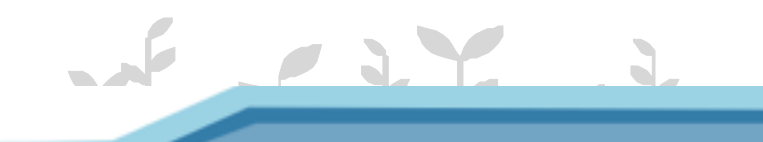

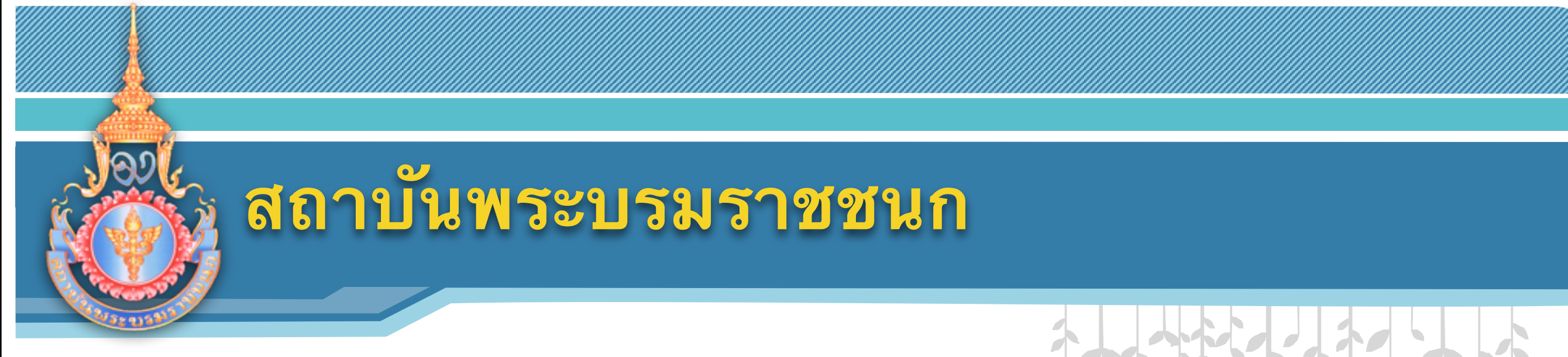

# การสมัครสมาชิก

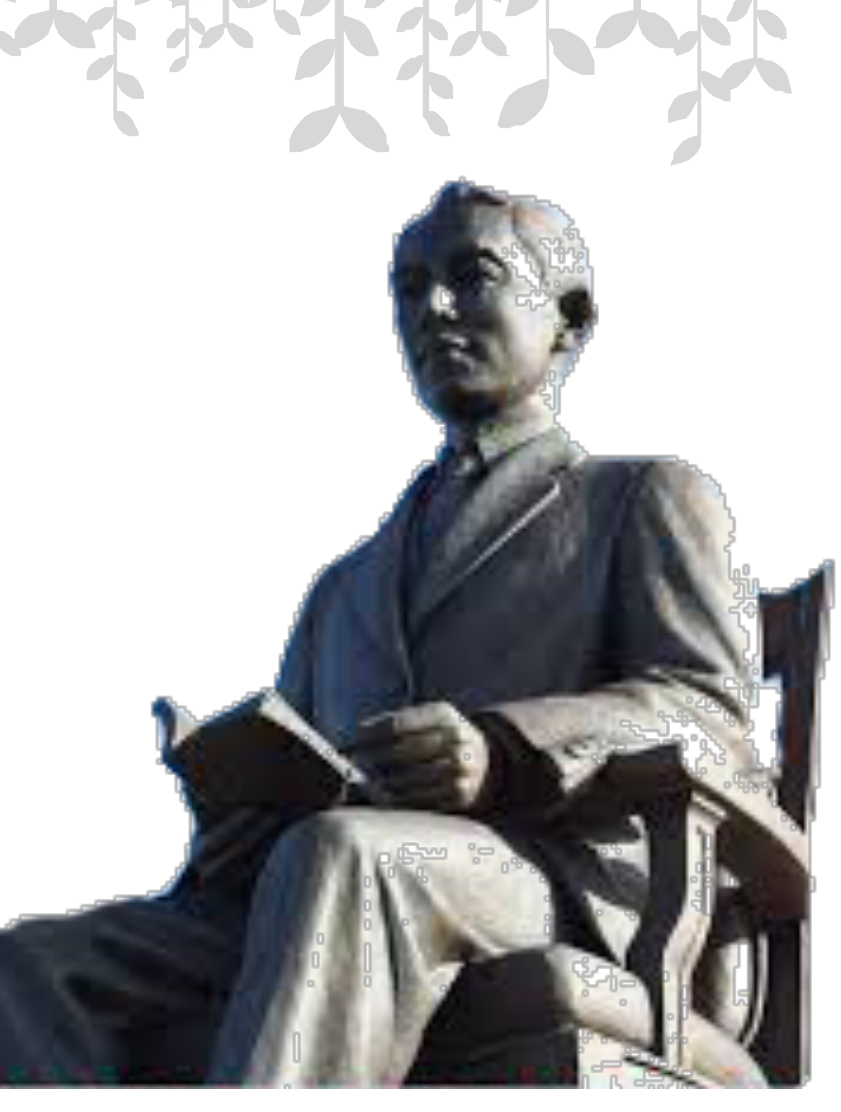

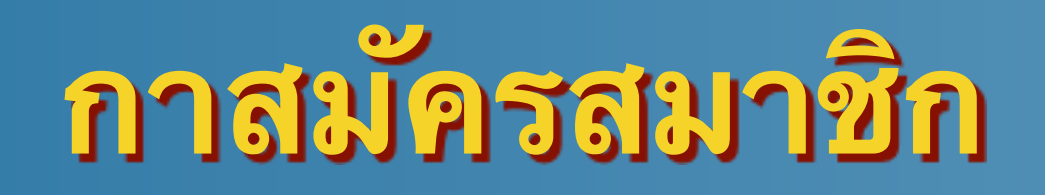

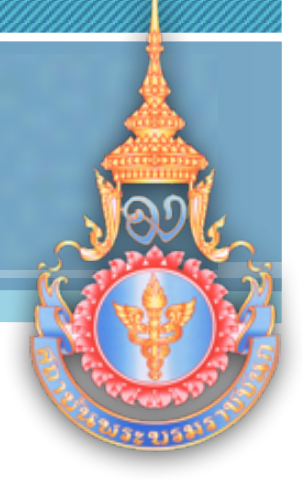

#### เข้าเวปไซด์ <u>http://moodle.isle.ac.nz</u>

#### คลิกสมัครสมาชิก

| เข้าสู่ระบบ                      |  |
|----------------------------------|--|
| ชื่อผู้ใช้                       |  |
| รหัสผ่าน                         |  |
| Remember username                |  |
| เข้าสู่ระบบ                      |  |
| สมัครเป็นสมาชิก<br>รหัสย่านหาย ? |  |

# กาสมัครสมาชิก

#### กรอกข้อมูล 2 ส่วน คือ

- สร้าง username, password
- กรอกข้อมูลส่วนบุคคล : ระบุชื่อ สกุล เป็นภาษาไทย

| < สร้าง แระการma  | 118" nassword 1911                                                                                 |                             |
|-------------------|----------------------------------------------------------------------------------------------------|-----------------------------|
| ชื่อผู้ใช้*       | and passional the                                                                                  |                             |
| รทัสผ่าน*         | The password must have at least 6 characters, at least 1 digit(s), at least 1 lower case letter(s) |                             |
| < กรุณากรอกข้อมูล | ส่วนตัว                                                                                            |                             |
| อีเมล*            |                                                                                                    |                             |
| ใส่อีเมลอีกครั้ง* |                                                                                                    |                             |
| <del>f</del> e*   |                                                                                                    |                             |
| นามสกุล*          |                                                                                                    |                             |
| จังหวัด*          |                                                                                                    |                             |
| ประเทศ*           | เลือกประเทศ จิ                                                                                     |                             |
| reCAPTCHA 💮       | 1106                                                                                               |                             |
|                   | Enter the words above                                                                              |                             |
|                   | Get an audio CAPTCHA<br>Get an audio CAPTCHA                                                       |                             |
|                   | สร้าง account ไหม่ ธกเลิก                                                                          |                             |
|                   | Get an audio CAPTCHA<br>สร้าง account ไหม่ ธกเล็ก                                                  | งกระกะค้อนตไม่ต่องนี่สิ้น * |

| กาสมัครร                                               | เมาซิก                                                                                     | Jore                                                                                                    |
|--------------------------------------------------------|--------------------------------------------------------------------------------------------|----------------------------------------------------------------------------------------------------|
| , đến turonnomo                                        | USE pageword Ise                                                                           |                                                                                                    |
| <ul> <li>สว N username</li> <li>ชื่อผู้ใช้*</li> </ul> | abc                                                                                        | The second second second second second second second second second second second second second second second se |
|                                                        | The password must have at least 6 characters, at least 1 digit(s), at least 1 lower case l | letter(s)                                                                                                    |
| รทัสผ่าน*                                              | 🗇 ไม่ปกปิด                                                                                 |                                                                                                    |
| ~ กรุณากรอกข้อมูล                                      | ลส่วนตัว                                                                                   |                                                                                                    |
| อีเมล*                                                 | wanchanperm8@gmail.com                                                                     | <mark>9</mark> 1                                                                                                |
| ใส่อีเมลอีกครั้ง*                                      | wanchanperm8@gmail.com                                                                     | มูลแ <mark>ล</mark> วกดปุ่ม                                                                                     |
| ชื่อ*                                                  | aa                                                                                         |                                                                                                    |
| นามสกุล*                                               | ิ <sup>เ</sup> ⊳ สีร้าง accou                                                              | ุ่มกุร ใหม่                                                                                                    |
| จังหวัด*                                               | นนทบุรี                                                                                    |                                                                                                    |
| ประเทศ*                                                | Thailand \$                                                                                |                                                                                                    |
| reCAPTCHA 💮                                            | 1106                                                                                       |                                                                                                    |
|                                                        | Enter the words above 1106                                                                 |                                                                                                    |
|                                                        | Get another CAPTCHA<br>Get an audio CAPTCHA                                                |                                                                                                    |
|                                                        | สร้าง account ใหม่ ยกเลิก                                                                  |                                                                                                    |

Pakawan Chanperm, chanperm@yahoo.com,

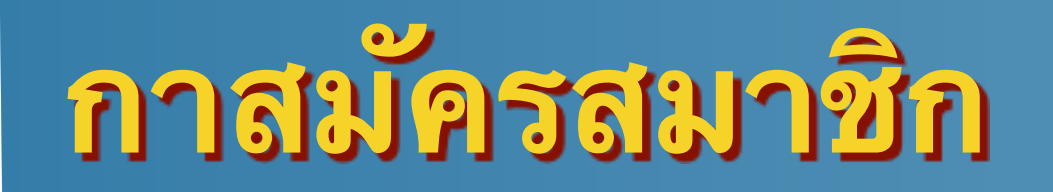

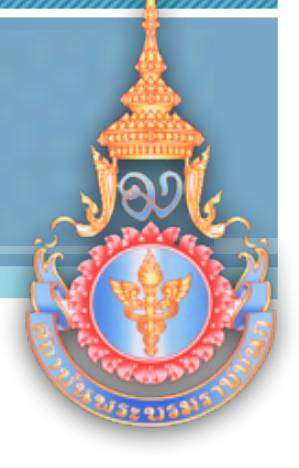

# ระบบจะขึ้นข้อความดังภาพ ให้คลิกขั้นต่อไป จะกลับไปหน้าหลักของเวปไซด์

อีเมลส่งไปให้คุณที่ pakawanchanperm8@gmail.com

ประกอบไปด้วยวิธีการลงทะเบียนขั้นสุดท้าย

ถ้าหากคุณมีปัญหาในการลงทะเบียน กรุณาติดต่อผู้ดุแลระบบ

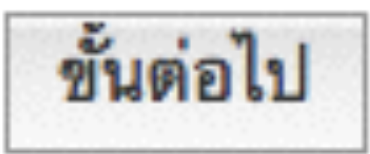

# กาสมัครสมาชิก

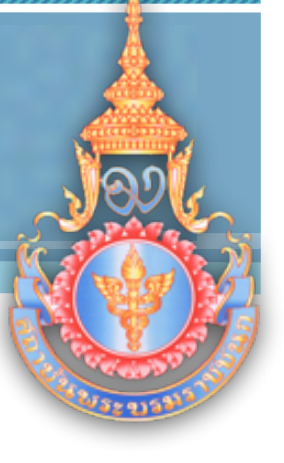

#### ผู้สมัครจะได้รับ email ตอบกลับให้คลิกลิงค์ยืนยัน

สวัสดีค่ะคุณaa bb,

ท่านได้สมัครเป็นสมาชิกใหม่ในเว็บไซต์ 'Managed Virtual Learning Environment' โดยใช้อีเมลนี้ในการสมัคร

กรุณายืนการใช้งานบัญชีผู้ใช้โดยการคลิกที่ลิงก์ด้านล่างนี้ค่ะ

http://moodle.isle.ac.nz/login/confirm.php?data=gr1ibVyDJp4Yy9s/abc

ในโปรแกรมรับส่งอีเมลทั่วไปคุณควรจะเห็นลิงก์ด้านบน ปรากฎเป็นสีน้ำเงิน และสามารถคลิกเพื่อทำการยืนยัน บัญชีผู้ใช้ แต่ในกรณีที่ไม่สามารถคลิกที่ลิงก์ได้ ให้ก้อปปี้ลิงก์ดังกล่าวแล้วนำไปวางไว้ในเว็บบราวเชอร์

จากผู้ดูแลระบบManaged Virtual Learning Environment ,

Admin User admin@elearning.ac.nz

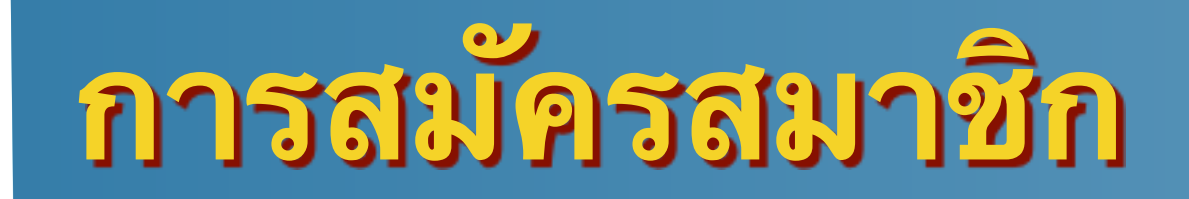

#### เมื่อคลิกลิงค์ยืนยันจะปรากฏหน้าจอดังภาพ ถือว่าการสมัครสมาชิกเสร็จสิ้น

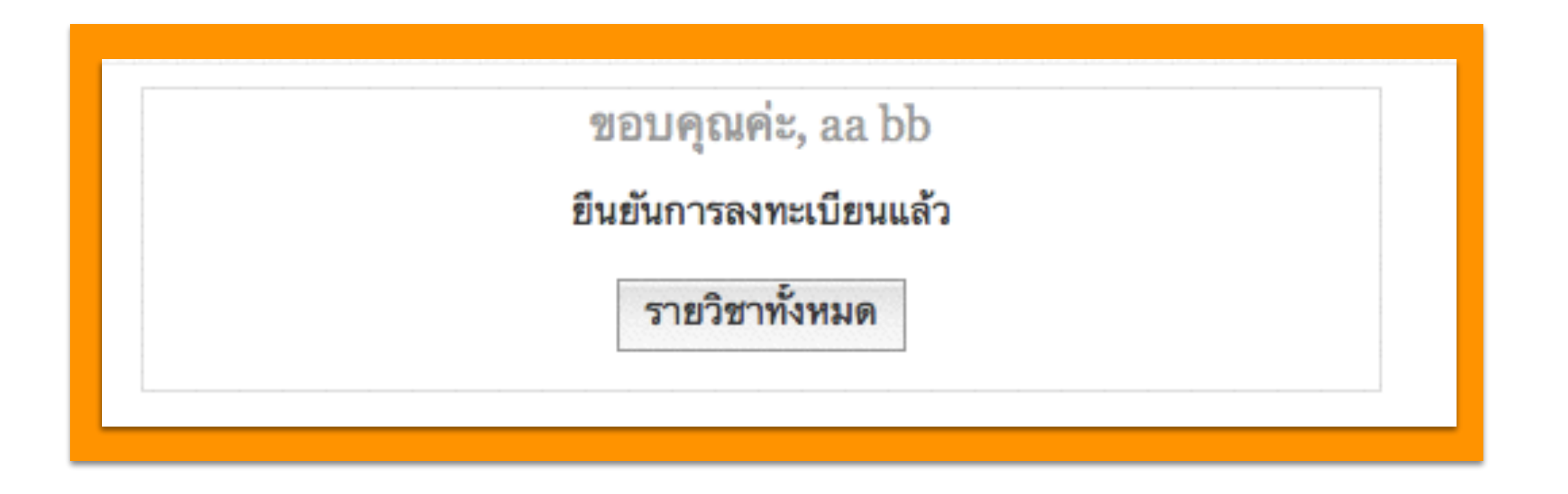

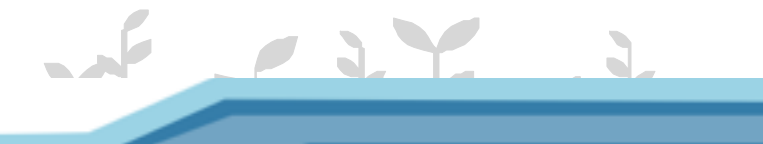

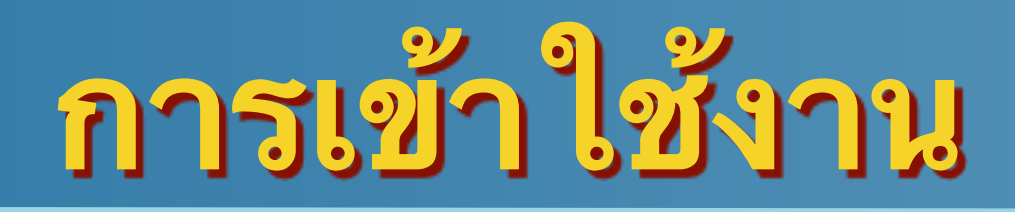

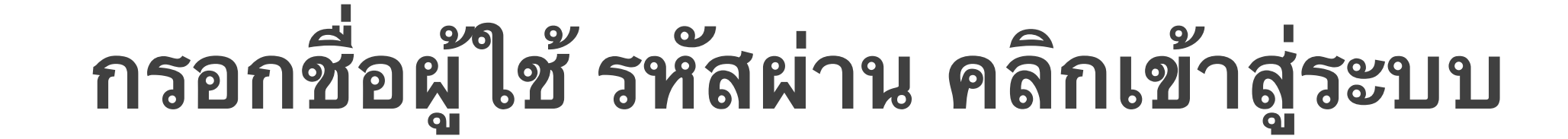

#### **Managed Virtual Learning Environment**

<u>คุณยังไม่ได้เข้าสู่ระบบค่ะ (เข้าสู่ระบบ)</u>

Thai (th)

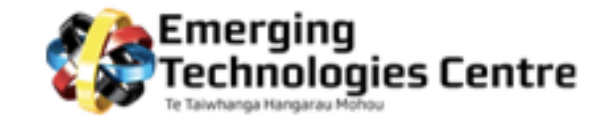

| This demonstrator is designed to help tutors become familiar with a range of ICT tools used in "e-Learning". The site has been created<br>around 3 spaces:                                               |
|----------------------------------------------------------------------------------------------------|
| 1. Educator Space: In this space tutors will be provided access to a range of self-paced "tips and tricks" learning activities.                                                                          |
| <ol> <li>Demonstrator Space: In this space tutors will be provided with a demonstrator site. They will use this site to safely explore the full<br/>functionalities of emerging technologies.</li> </ol> |
| 3. Exemplar Space: In this space "Best Practice" case studies in the use of ICT in teaching and learning will be highlighted.                                                                            |
|                                                                                                    |
| Rews and Updates                                                                                                    |

| ອ້າສູ່ກະນນ 🔳                     |  |
|----------------------------------|--|
| ชื่อผู้ใช้                       |  |
| รทัสผ่าน                         |  |
| Remember username                |  |
| ເອ້າສູ່ຈະນນ                      |  |
| สมัครเป็นสมาชิก<br>รหัสผ่านหาย ? |  |
| 🖸 SHARE 📲 🕊 🛄                    |  |
|                                  |  |

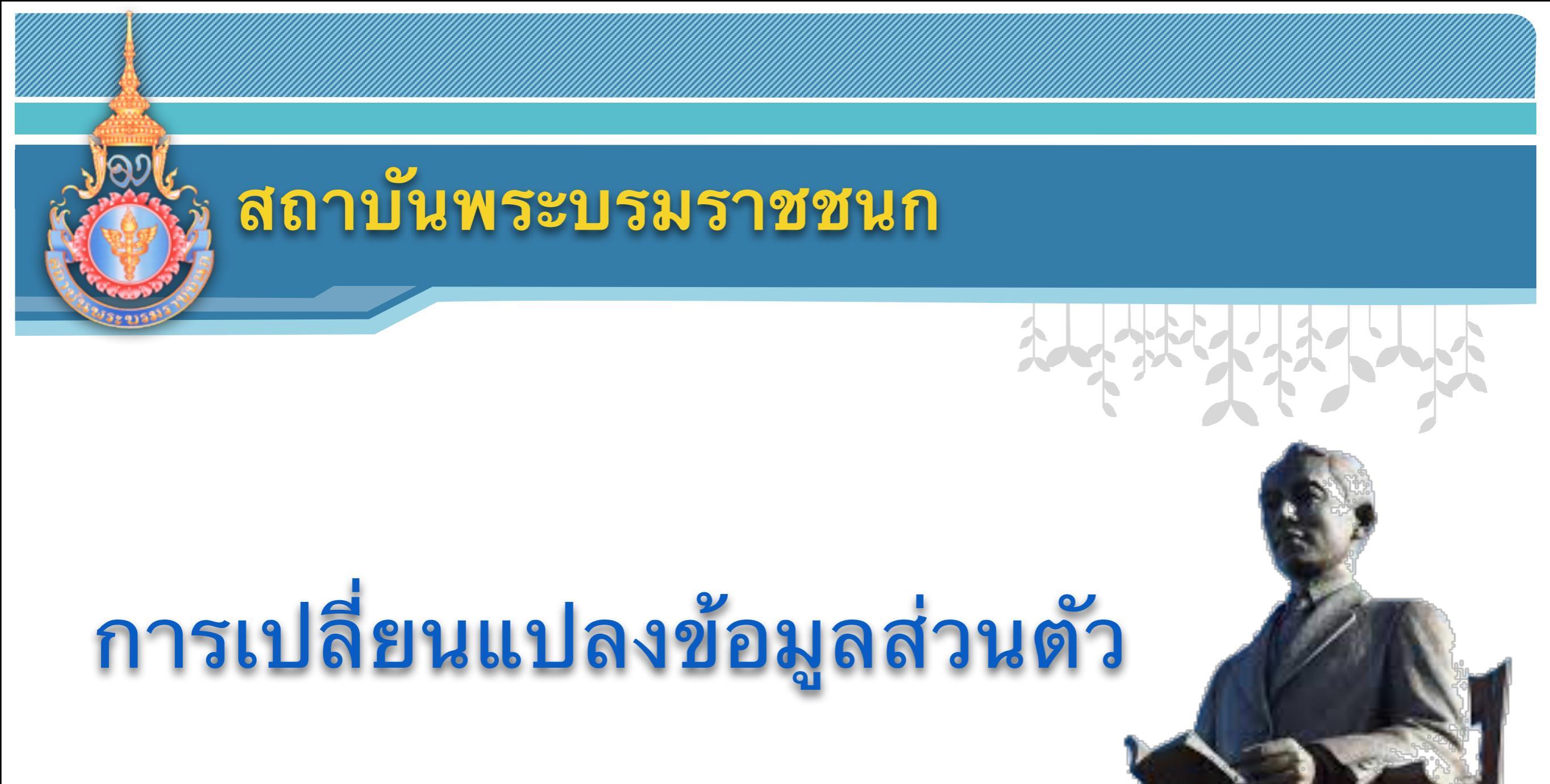

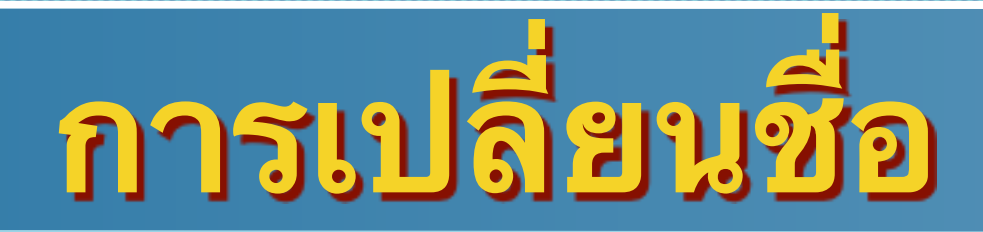

#### กรอกชื่อผู้ใช้ รหัสผ่าน คลิกเข้าสู่ระบบ

#### **Managed Virtual Learning Environment**

คุณยังไม่ได้เข้าสู่ระบบค่ะ (เข้าสู่ระบบ)

**H** II

Thai (th)

เข้าสู่ระบบ

ชื่อผู้ใช้

รพัสผ่าน

เข้าสู่ระบบ

สมัครเป็นสมาชิก รหัสผ่านหาย ?

6 0 3 4

Remember username

🖸 SHARE 🛛 🖬 🗹 🛄

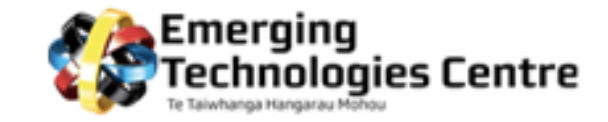

| This demonstrator is designed to help tutors become familiar with a range of ICT tools used in "e-Learning". The site has been created<br>around 3 spaces:                                               |
|----------------------------------------------------------------------------------------------------|
| 1. Educator Space: In this space tutors will be provided access to a range of self-paced "tips and tricks" learning activities.                                                                          |
| <ol> <li>Demonstrator Space: In this space tutors will be provided with a demonstrator site. They will use this site to safely explore the full<br/>functionalities of emerging technologies.</li> </ol> |
| 3. Exemplar Space: In this space "Best Practice" case studies in the use of ICT in teaching and learning will be highlighted.                                                                            |
|                                                                                                    |
| News and Updates                                                                                                    |

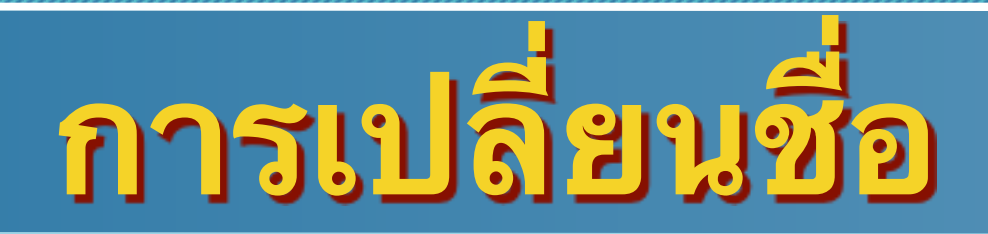

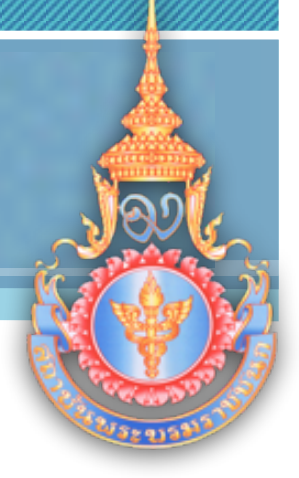

# คลิกแก้ไขข้อมูลส่วนตัว แก้ไขชื่อ นามสกุล เป็นภาษาไทย

| หน้าหลัก → My profile sett                                    | ings → แก้ไขข้อมูลส่วนตัว                                                                             | NAVIGATION                                                                                                    |    |
|---------------------------------------------------------------|----------------------------------------------------------------------------------------------------|----------------------------------------------------------------------------------------------------|----|
| ~ ทั่วไป                                                      | aa bb<br>~ Collapse all                                                                               | ทม้าหลัก<br><sup>&gt;</sup> My home<br><sup>&gt;</sup> My profile                                                |    |
| ชื่อ*<br>นามสกุล*<br>อีเมล*                                   | aa<br>bb<br>pakawanchanperm8@gmail.com                                                                | ADMINISTRATION                                                                                                   | •• |
| แสดงอีเมล<br>รูปแบบอีเมล                                      | สมาชิกในวิชาที่เรียนเท่านั้นที่จะเห็นอีเมล ‡<br>Pretty HTML format ‡                                  | <ul> <li>My profile settings</li> <li>แก้ไขข้อมูลส่วนด้ว</li> <li>เปลี่ยนรหัสผ่าน</li> <li>Portfolios</li> </ul> |    |
| ประเภทอีเมลไดเจสท์<br>สมัครเป็นสมาชิก<br>กระดานเสวนาอัตโนมัติ | แบบไม่ไดเจสท์ (อีเมลเดียวต่อกระดานเสวนา) 💲<br>ใช่: สมัครเป็นสมาชิกกระดานทันทีที่ทำการการโพสต์กระทู้ 🗘 | <ul> <li>Fortionos</li> <li>Security keys</li> <li>ส่งข้อความ</li> <li>Plogs</li> </ul>                          |    |
| การติดตามการอ่าน<br>กระดานเสวนา                               | ไม่ : ไม่ต้องบันทึกว่าอ่านกระทู้ใดไปบ้าง ‡                                                            | <ul> <li>Badges</li> </ul>                                                                                       |    |

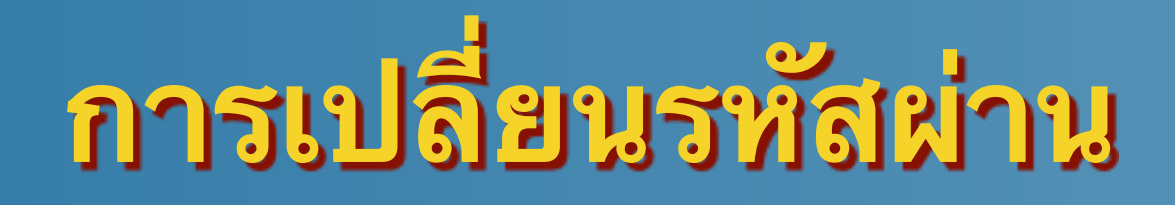

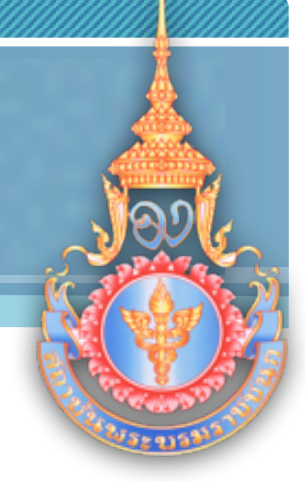

# คลิกเปลี่ยนรหัสผ่าน

#### กรอกรหัสผ่านปัจจุบัน และรหัสใหม่

| าหลัก → My profile set                                                                      | ings ~ เปลี่ยพรพัสผ่าน ~ aa bb ~ เปลี่ยพรพัสผ่าน                                                      |                                  | NAVIGATION                                                                                                    |   |
|---------------------------------------------------------------------------------------------|----------------------------------------------------------------------------------------------------|----------------------------------|----------------------------------------------------------------------------------------------------|---|
| ไลี่ยนรทัสผ่าน<br>ชือผู้ใช้<br>รหัสผ่านปัจจุบัน*<br>รหัสผ่านใหม่*<br>รัสผ่านใหม่ (อีกครั้ง) | abc<br>The password must have at least 6 characters, at least 1 digit(s), at least 1 lower case lette | r(s)                             | <ul> <li>หน้าหลัก</li> <li>My home</li> <li>My profile</li> <li>วิชาเรียนของฉัน</li> </ul> ADMINISTRATION                                                   | - |
|                                                                                             | บันทึกการเปลี่ขนแปลง ยกเลิก                                                                           | คุณต้องกรอกข้อมูลในช่องที่ขึ้น * | <ul> <li>My profile settings</li> <li>แก้ไขข้อมูลส่วนตัว</li> <li>เปลี่ยนรหัสผ่าน</li> <li>Portfolios</li> <li>Security keys</li> <li>ส่งข้อความ</li> </ul> |   |

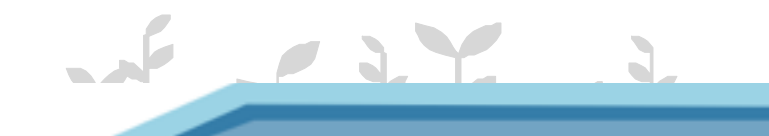

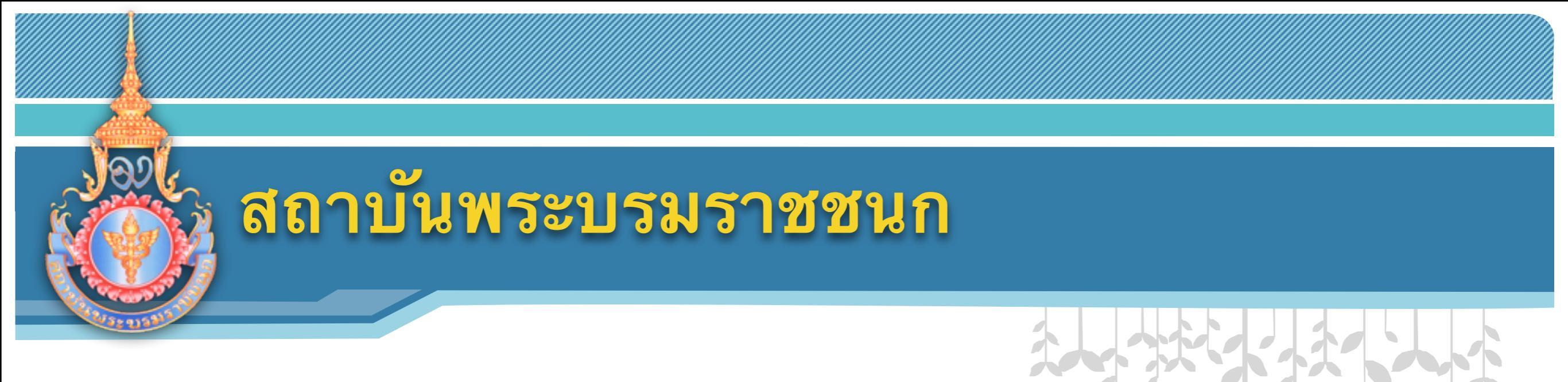

# การทำใบงานที่มอบหมาย

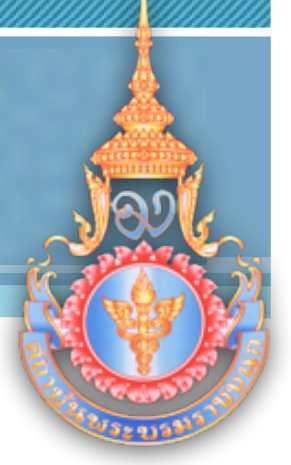

#### คลิกเลือกใบงานที่ต้องการ

. 3. ใบงานที่ 1 การประเมินการปรับตัวของทารกแรกเกิดด้วย APGAR Score

3.1 มอบหมายให้นักศึกษาทำใบงานที่ 1 การประเมินการปรับตัวของทารกแรกเกิดด้วย APGAR Score จำนวน 3 ข้อ โดยกำหนดกำหนด สถานการณ์และให้นักศึกษาอธิบายในแต่ละข้อ

3.2 ใบงานที่ 1 มีการให้คะแนน 10%

3.3 ระยะเวลากำหนด ตั้งแต่วันที่ 19 กันยายน 2557 เวลา 08.00 น.- วันที่ 26 กันยายน 2557 เวลา 12.00 น

Restricted: Available until 28 September 2014, 6:00 PM.

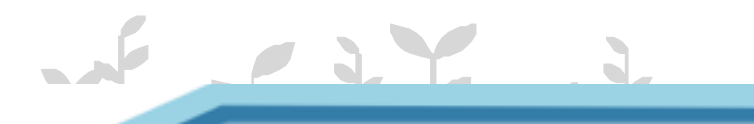

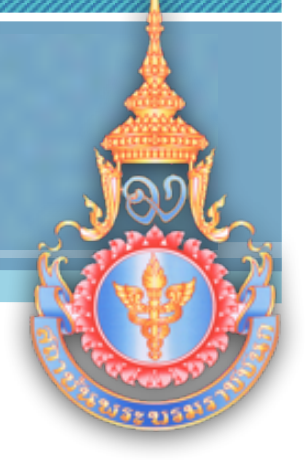

# ปรากฏภาพหน้าจอ Submissions เลื่อนลงด้านล่างหัวข้อ File Submissions คลิกใบงาน microsoft word

|                     | <ul> <li>Sort order for levels: Ascending by number of points</li> <li>Allow users to preview rubric used in the module (otherwise rubric will only become visible after grading)</li> <li>Display rubric description during evaluation</li> <li>Display rubric description to those being graded</li> <li>Display points for each level during evaluation</li> <li>Display points for each level to those being graded</li> <li>Allow grader to add text remarks for each criterion</li> <li>Show remarks to those being graded</li> </ul> |
|---------------------|----------------------------------------------------------------------------------------------------|
| Last modified       | Sunday, 21 September 2014, 2:24 PM                                                                                                    |
| File submissions    | 🦾 💽 ใบงานที่ 1 การประเม็นการปรับตัวของทารกแรกเกิดด้วย Apgar Score.doc 😭<br>Export to portfolio                                                                                                    |
| Submission comments | > Comments (o)                                                                                                    |

#### คลิกใบงาน microsoft word เลือก open

| le Downie | be                                                  |                                                             |                                      |                                         |
|-----------|-----------------------------------------------------|-------------------------------------------------------------|--------------------------------------|-----------------------------------------|
| Do you w  | rant to oper                                        | or save this file                                           | 17                                   |                                         |
|           | Name To<br>Type is<br>From m                        | ounuil 2 mederuil<br>anere Microsoft O<br>coodle.isle.ac.mr | wannwensnus<br>ffice Word 97<br>Save | nuña doc<br>- 2003, 44.5KB<br>Cancel    |
| V Aways   | ask before op                                       | ening this type of fi                                       | •                                    |                                         |
| 0         | While Nes from<br>arm your comp<br>ave this file. Y | the internet can be<br>puter. If you do not                 | useful, some f<br>trust the source   | les can potentially<br>, do not open or |

#### หน้าจอปรากฏใบงานให้ทำการ save file

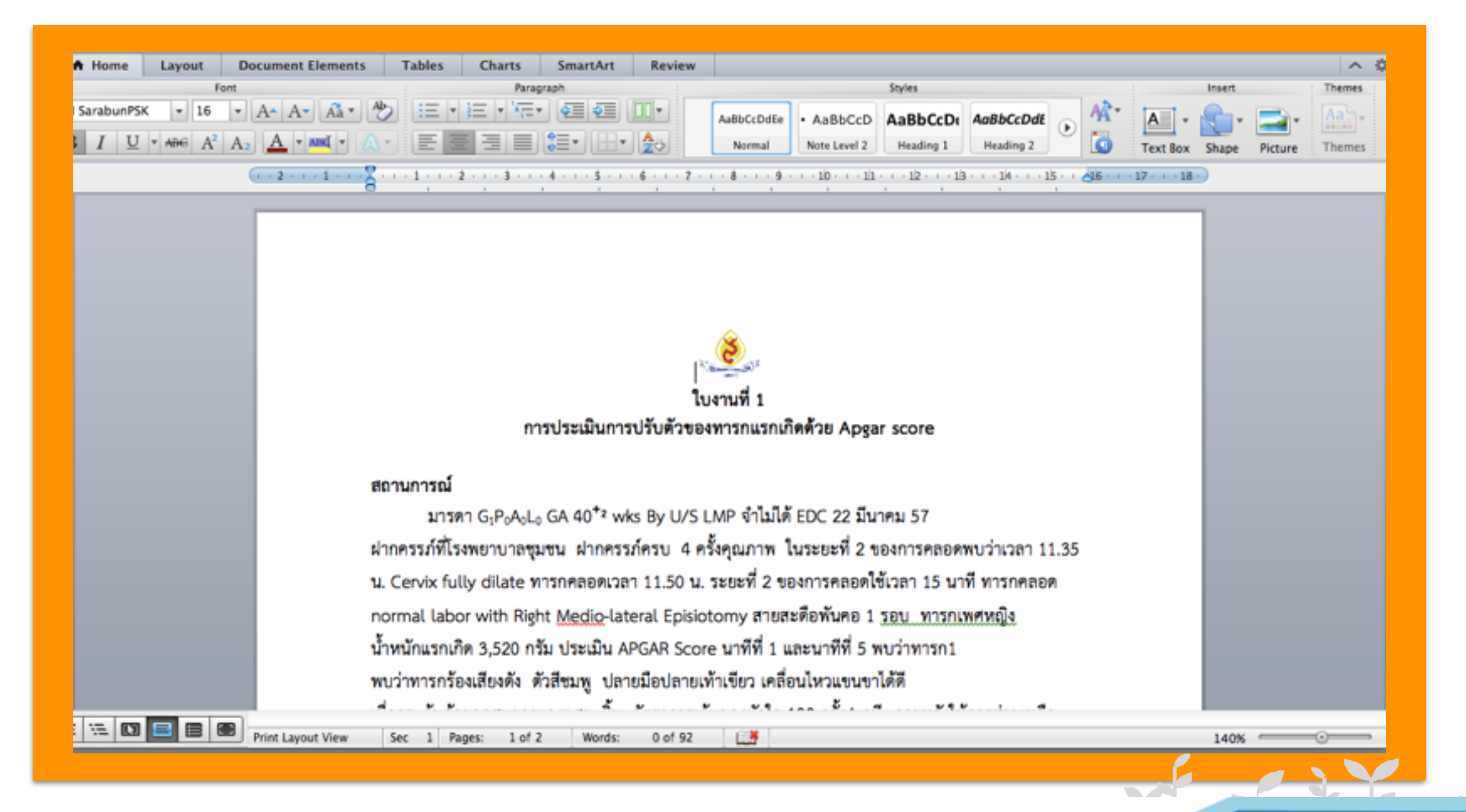

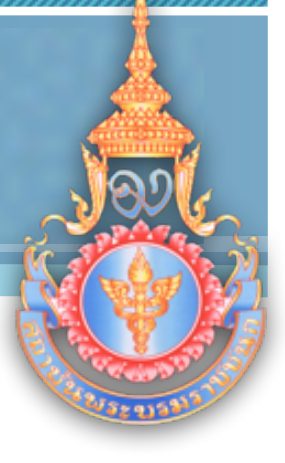

#### คลิกเลือกแถบด้านบนที่วางใบงาน

|           | ก พระกะเดิมแลก พพพารกณ             | muñoribail (Newborn Amenaments)                     | การส่งเสริม            | เส้มพื้นธภาพระหว่างหาร | ก มารดาและครอบครัว                | Reference      | Test       | ไม่งาน           |
|-----------|------------------------------------|-----------------------------------------------------|------------------------|------------------------|-----------------------------------|----------------|------------|------------------|
| <b>\$</b> | New Born Care Wilei                | n na na Badmon ten ser Andrak (hende<br>Recentedek) |                        |                        |                                   |                |            |                  |
| *         | ใบงานที่ 1 การประเภินการปร         | ในสำของทากคนกเกิดด้วย APGAR So                      | ore                    |                        |                                   |                |            |                  |
|           | 3.1 หอบพมายให้ปกติด<br>ในแต่อะป่อ  | เษาทำในงานที่ 1 ควรประเมินคารปรีบตัว                | 504917574576           | កំពន់រប APGAR Score    | สารว่าะ <sub>3</sub> ชื่อ โดยกำหน | adiwueaniua    | rt caulant | ดันักศึกษาอธิชาย |
|           | 3.2 ในสารที่ 1 มีการให้เ           | Acasso 2016                                         |                        |                        |                                   |                |            |                  |
|           | 3-3 3202134 William                | ໃຈແຫ່ວັນທີ່ 19 ຄົນຍາສາມ 2557 ເວລາ 68.6              | o u 7uñ 25/            | คืนยายษ 2557 เวลา 16.  | oo ta                             |                |            |                  |
|           | Restricted: Available from         | n 19 September 2014, 8:00 AM to 2                   | 5 September :          | 2014, 4:00 PM.         |                                   |                |            |                  |
|           | ใบงานที่ 2 การประเมินสภาพ          | ดกระนายออ                                           | 249-02-03<br>          |                        |                                   |                |            |                  |
|           | 3.3 แลนพมายไห้รักศึก               | าษาทำในงานที่ 2 การประเม็นสภาพหาร                   | กแรกเกิดสาวมา          | รฐชื่อ โดยสาพมดสาพ     | นคสถารการณ์และให้รัก              | สึกษางสีมาอริน | แต่สารได   |                  |
|           | 3.ລ ໃນອານາທີ ລ ມີກາຈໃຫ້            | ecena so%                                           |                        |                        |                                   |                |            |                  |
|           | 3-3 YERELAR WHEN D                 | ไขแล่จันที่ 19 กันอาชน 2557 เวลา 68.0               | o น วันที่ 25 <i>1</i> | กับยายน 2557 เวลา 16.  | 00 %.                             |                |            |                  |
|           | Restricted: Available from         | n 19 September 2014 to 24 Septemb                   | er 2014.               |                        |                                   |                |            |                  |
| •         | โบงานที่ 3 การส่งเสริมสัมพัช       | มภาพระหว่างหารถ แรงคาและครอบครัว                    |                        |                        |                                   |                |            |                  |
|           | 3-x แอบพมายให้ปกลึก<br>ในแตลราชื่อ | าษาทำวันงานที่ 5 การส่งเสริมสัมพันธภา               | พาะพระงางหารก          | มารถามสะครสมครัว จำ    | นวน 3 ชั่ล โดยกำหนดก              | าหมดสถานการ    | ณ่และไม่ป  | ใหลีกษาสขึบวย    |
|           | 3.2 ໃນການທີ່ 3 ມີກາກໃຫ້            | etaus so%                                           |                        |                        |                                   |                |            |                  |
|           | 3.3 statisantinue d                | ใจลดวันที่ 19 กันชาตน 2557 เวลา 68.0                | o น วันที่ 25/         | กิเขาชน 2557 ราคา 16.  | 00 W                              |                |            |                  |
|           | Parmienal: Available from          | a - Castanhar - Cast Mites                          | Sec. A.                | and a star PM          |                                   |                |            |                  |

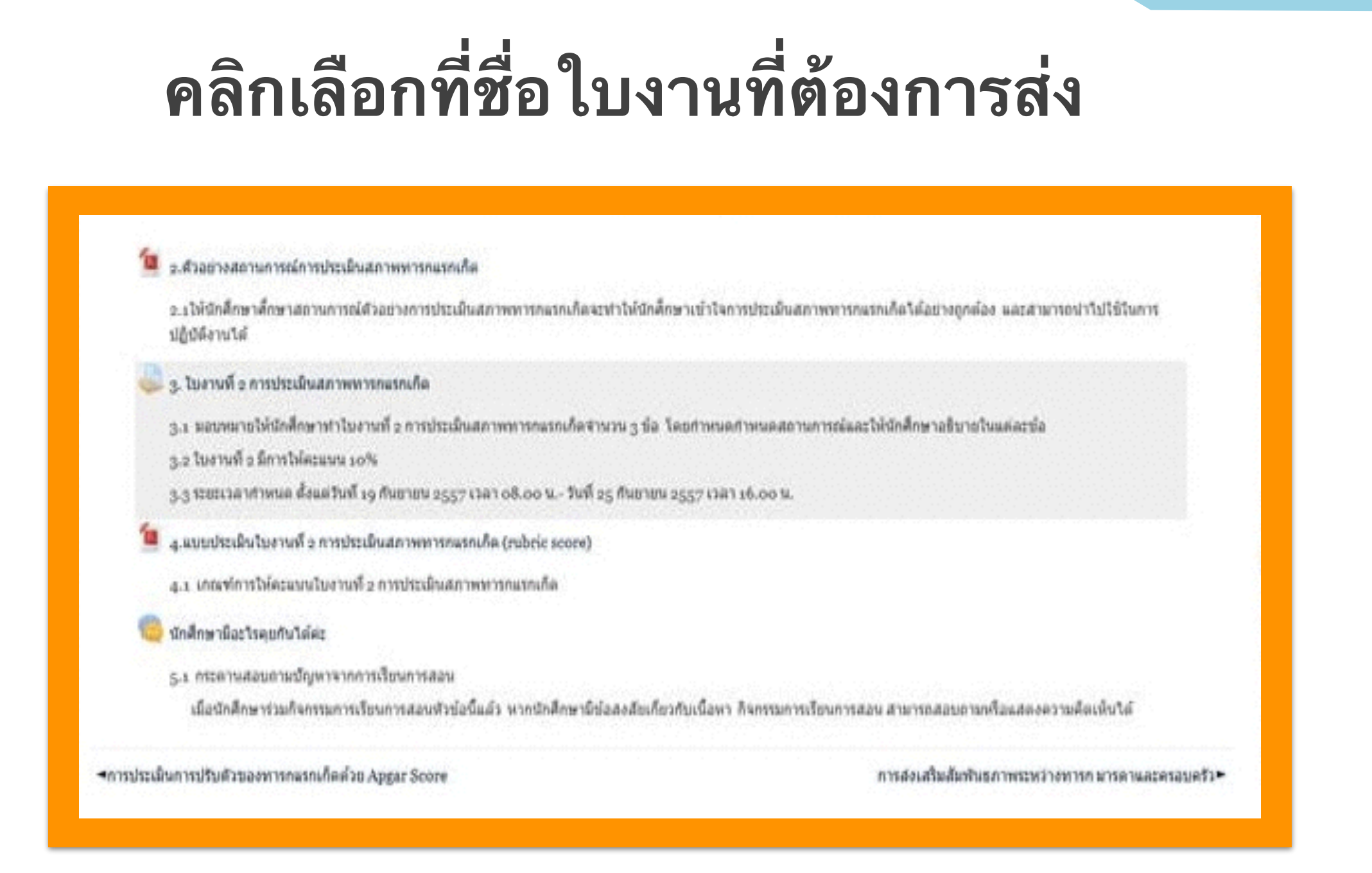

# S

#### คลิกที่ชื่อใบงาน และกดคลิก add submissions

|                                                                                                    |                                                                                                    |                                                           |                                                                                                    |                                                          | Gradi                   | ng summary                                              |                                                                                                    |                                                         |                                             |
|----------------------------------------------------------------------------------------------------|----------------------------------------------------------------------------------------------------|-----------------------------------------------------------|----------------------------------------------------------------------------------------------------|----------------------------------------------------------|-------------------------|---------------------------------------------------------|----------------------------------------------------------------------------------------------------|---------------------------------------------------------|---------------------------------------------|
| and a grant of the second second second second second second second second second second second second second s |                                                                                                    |                                                           |                                                                                                    |                                                          |                         |                                                         |                                                                                                    |                                                         |                                             |
| housed                                                                                                    |                                                                                                    |                                                           |                                                                                                    |                                                          |                         |                                                         |                                                                                                    |                                                         |                                             |
| lawyorks                                                                                                    |                                                                                                    | F                                                         |                                                                                                    |                                                          |                         |                                                         |                                                                                                    |                                                         |                                             |
| ve dan                                                                                                    |                                                                                                    | Poles 12 Paperson                                         | ma too ult                                                                                                    |                                                          |                         |                                                         |                                                                                                    |                                                         |                                             |
| las muniq                                                                                                    |                                                                                                    | Assignment in Ball                                        |                                                                                                    |                                                          |                         | medicate a construction of the second                   | NAMES OF TAXABLE PARTY OF TAXABLE PARTY OF TAXAB |                                                         | NATION CONTRACTOR                           |
| Late extensions                                                                                                 | Only and set of the reg have proved a sense of and an interaction of                                  |                                                           |                                                                                                    | ประเมิมสภาพหารถแรก<br>เกิดทันที่ได้                      | พารณะรถเกิดขับหรือในได้ | ทารกมรถปลงรับที่ได้ถูก                                  | พารถแรกเกิดขันข์ได้ถูก<br>พ้อง ครบถ่วน                                                                                                    |                                                         |                                             |
|                                                                                                    |                                                                                                    |                                                           |                                                                                                    |                                                          | 1 points                | ต่อสุการส่วน                                            |                                                                                                    |                                                         |                                             |
|                                                                                                    |                                                                                                    |                                                           |                                                                                                    |                                                          | Sul                     |                                                         |                                                                                                    | 2 points                                                | 3 points                                    |
|                                                                                                    | Te young                                                                                              |                                                           |                                                                                                    |                                                          | Sui                     | 2.7ພິຈລັກກາງ                                            | ให้หลังการประเภิณสภาพ                                                                                                    | วิธีจะจัดการประเมินสภาพ                                 | ได้หลังการประเมินสภาพ                       |
| lating with                                                                                                    | Designeded<br>Fraining of Department streek, Rose, All<br>Antigeneer is a wedge by 's Property Report |                                                           |                                                                                                    | ประเมินสภาพพารกมรก หารกมรกเกิดไม่ได้<br>เกิด<br>1 points | พารกมรกเกิดไม่ได้       | หารกลรกเกิด ใต้ถูกต่อง                                  | พารถนระเกิด ไม่อุกม่อง                                                                                                    |                                                         |                                             |
| h                                                                                                    |                                                                                                    |                                                           |                                                                                                    |                                                          | arsadou.                | pendon                                                  |                                                                                                    |                                                         |                                             |
| law come ting                                                                                                   |                                                                                                    |                                                           |                                                                                                    |                                                          | 1 points                | Title to                                                | weight the                                                                                                    |                                                         |                                             |
| Desire prince                                                                                                   | warmstreamlund a meledianermanie                                                                      |                                                           |                                                                                                    |                                                          |                         | 2 points                                                | 3 points                                                                                                    |                                                         |                                             |
|                                                                                                    | s Brunn<br>dedusenerense<br>dedusenerense<br>deduster<br>deduster<br>genee                            | cyana<br>desendeduaris<br>resultation<br>balans<br>tysise | i paten<br>diyartebilitaris<br>manadadafilitari<br>darmaka<br>tyrinis                                                                                                    |                                                          |                         | <ol> <li>วางแผนให้การ<br/>พยาบาล หารกลากเกิด</li> </ol> | รางและแให้การพยายาล<br>พารกลรถเกิดไม่ได้                                                                                                    | ส points<br>วางแหนให้การพยายาล<br>พารกแรกเกิดได้ถูกต้อง | วางแหนให้การหนาบาล<br>หารกอรถเกิดได้ถูกต้อง |
|                                                                                                    | x3bdarm thdoraiddarn<br>Habarnennan oraiddidd<br>Ha cynnw                                             | théreisters<br>resets lepides<br>és                       | tendermändname<br>internande lägnles<br>aturbs                                                                                                    |                                                          |                         | 16                                                      | 1 points                                                                                                    | บางส่วน                                                 | ครบด้วน                                     |
|                                                                                                    | groundless resolutions<br>by resolutions<br>W                                                         | nanderseren<br>manderseren<br>mundefstedare<br>en         | estatuto estatuto e |                                                          |                         |                                                         |                                                                                                    | 2 points                                                | 3 points                                    |

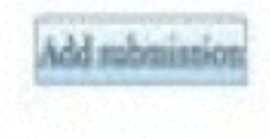

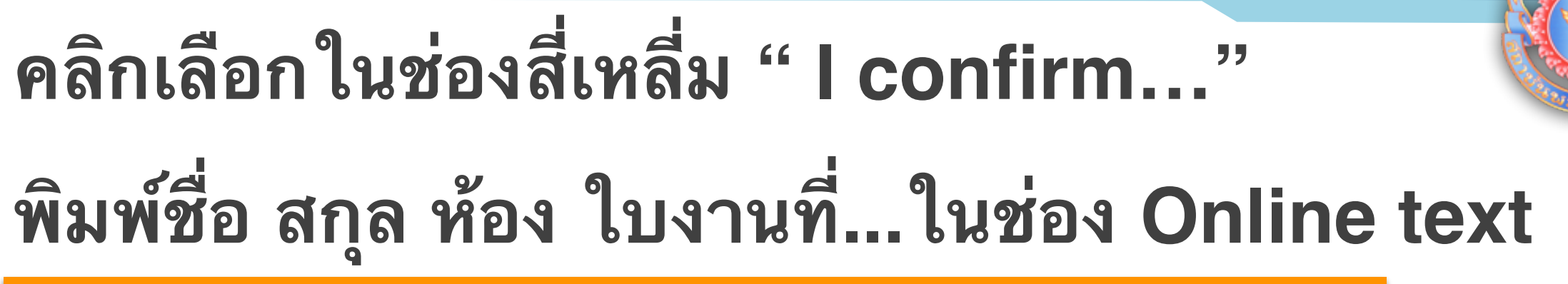

| 2.3.34 | อยสยายให้น้อสีกษาทำในงานที่ 2 การประเมินสภาพทารกแรกเกิดสำนวน 2 ชั่ง โดยกำหนดกาหนดสถานการณ์และให้นักสึกษาอธิบายในแต่ละชั่ง |
|--------|----------------------------------------------------------------------------------------------------|
|        | d full                                                                                                    |
| 3.2 11 | A JUN S TU J FUNDAM TO JP                                                                                                 |
| 3.3 17 | ยะเวลากำหนด สังแต่วันที่ 19 กันยายน 2557 เวลา 08,00 น วันที่ 25 กันยายน 2557 เวลา 16.00 น.                                |
|        | Pont family - Pont size - Paragraph - 90 - 28 4/ 20                                                                       |

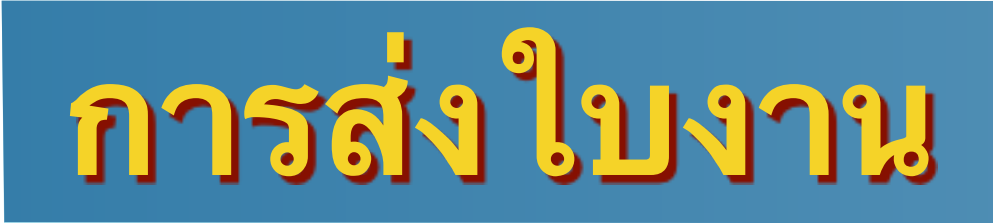

#### คลิกปุ่ม add ในช่องด้านล่างเพื่อแบบส่งใบงาน

|                                         | * K I confirm that the documents provided for this review are true and correct. |
|-----------------------------------------|---------------------------------------------------------------------------------|
|                                         |                                                                                 |
|                                         | Fortfanig * Fortsze * Paragraph * P * A * A * A * A * A * A * A * A * A         |
|                                         | ข้อ-สกุด<br>เลขที                                                               |
|                                         | ห้อง<br>สงใบงานที่                                                              |
|                                         | Patrix                                                                          |
|                                         |                                                                                 |
| nts: 1 - drag and drop not supported () | Add Add Add                                                                     |
|                                         | + 🛄 Files                                                                       |
|                                         |                                                                                 |

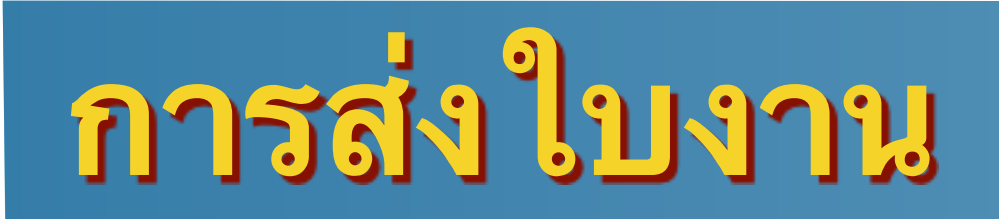

### คลิกปุ่ม..เรียกดู..เลือกไฟล์ใบงานที่ทำแล้ว

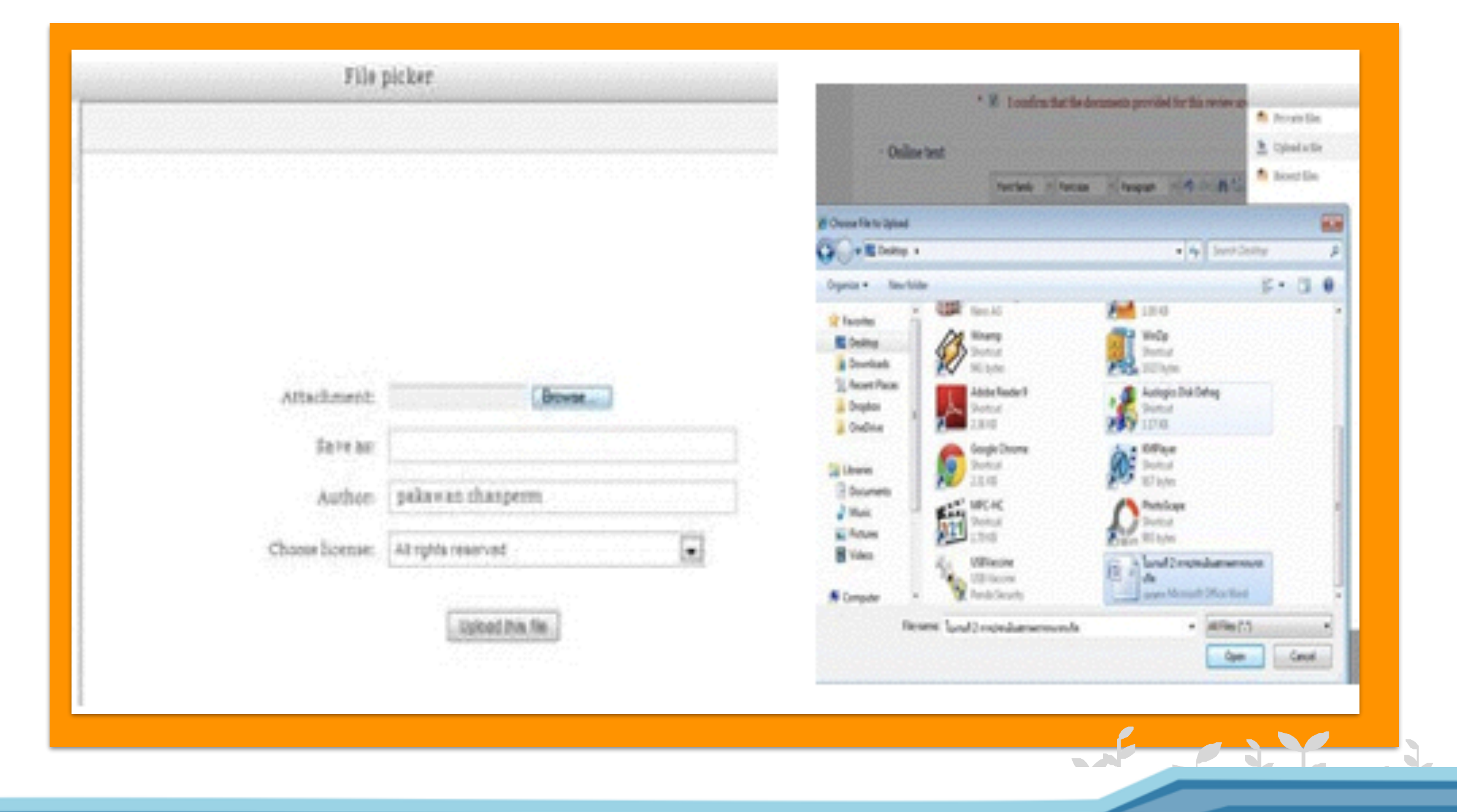

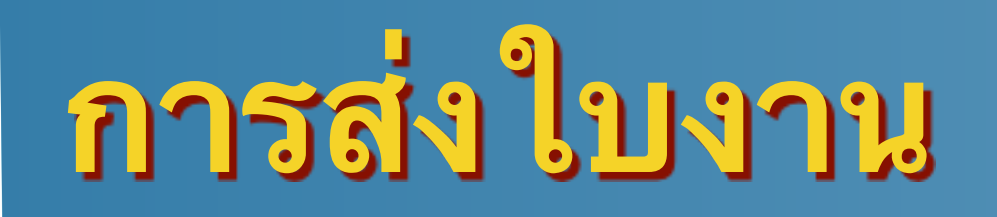

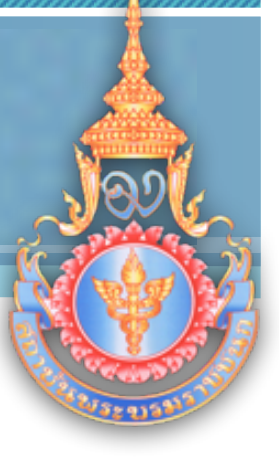

## หน้าจอจะปรากฏไฟล์ใบงานที่ต้องการส่ง คลิกส่งใบงาน

| Treate folder 🗧 Download all |  |
|------------------------------|--|
| * 📾 Files                    |  |
| W                            |  |
| W                            |  |

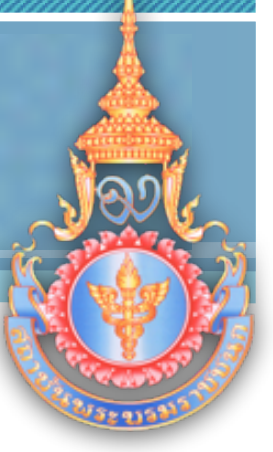

#### หน้าจอจะแสดงรายละเอียด Submission status

#### ตรวจสอบสถานะการส่ง หากเสร็จสมบูรณ์บรรทัดแถบสีเขียว จะปรากฏคำว่า Submission for grading

|                   |                                                      |                                                    |                                                                    | Submissio                                                   | n status |  |  |
|-------------------|------------------------------------------------------|----------------------------------------------------|--------------------------------------------------------------------|-------------------------------------------------------------|----------|--|--|
| Submission status | Delemitted for grading                               |                                                    |                                                                    |                                                             |          |  |  |
| Grading status    | Netgraded                                            |                                                    |                                                                    |                                                             |          |  |  |
| Due date          | Friday, op September 2014, Bon Abt                   |                                                    |                                                                    |                                                             |          |  |  |
| Timereniaining    | Annignment was submitted a days is hours late        |                                                    |                                                                    |                                                             |          |  |  |
| Drailing orthorte | เหมาย์การให้พระจะในราชที่ 2 การประมันสุดาษทางกระหลัด |                                                    |                                                                    |                                                             |          |  |  |
|                   |                                                      | o polete                                           | s points                                                           | z polntz                                                    |          |  |  |
|                   | ร. อริษามการ<br>ประสิทธิการการการการ<br>สามพัฒธิปล์  | akrarninduten<br>wurdenlashihala<br>1 pelata       | olunarredeslateres<br>sensorsheidsläge<br>skossatere<br>g points   | skensredeskere<br>wanuenAefelliken<br>kurensker<br>z polete |          |  |  |
|                   | 3.1648ann<br>deideannereiste<br>die                  | Mellarredesilsatre<br>eransanilallallä<br>a pointe | Nindarnskeidustens<br>senseandis lägedasura<br>stra<br>a paritette | Mademeiteduzme<br>meruanda Mendae<br>argéns<br>a points     |          |  |  |